Diss Andes

Ô

### Empleabilidad CTP PROFESIONAL

## INFORMACIÓN PARA ESTUDIANTES Y EGRESADOS

#### ¿Qué es el CTP?

Empleabilidad Oportunidades Proyección

El Centro de Trayectoria Profesional (CTP) apoya a los estudiantes y egresados, en la construcción de sus objetivos académicos y laborales.

El CTP trabaja constantemente para consolidar vínculos con empresas y organizaciones que puedan complementar la formación y experiencia tanto de estudiantes como de egresados.

# "Encaminamos el Talento"

#### **Beneficios**

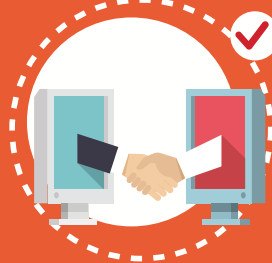

Acceso a ofertas de: Estudie Trabajando, Práctica Académica o Laborales, según tu perfil.

Asistir a los Talleres de: Hoja de vida, Entrevista, Búsqueda de Empleo, Tipos de Contrato, entre otros.

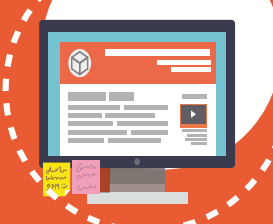

Asistir a presentaciones corporativas de las compañías interesadas en vincular estudiantes y egresados.

Participar en Ferias Laborales para conocer las oportunidades de práctica académica o laboral que tienen las compañías participantes.

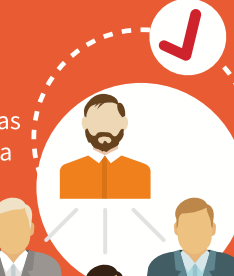

# Servicios

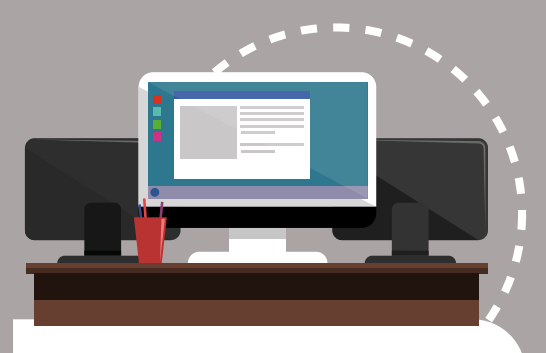

#### Práctica Académica

- Oportunidad en la construcción de un plan de carrera.
- Adquirir experiencia fuera del aula de clase.
- Enriquece el perfil profesional.
- Emplearse en menor tiempo comparado con los que no hacen práctica.

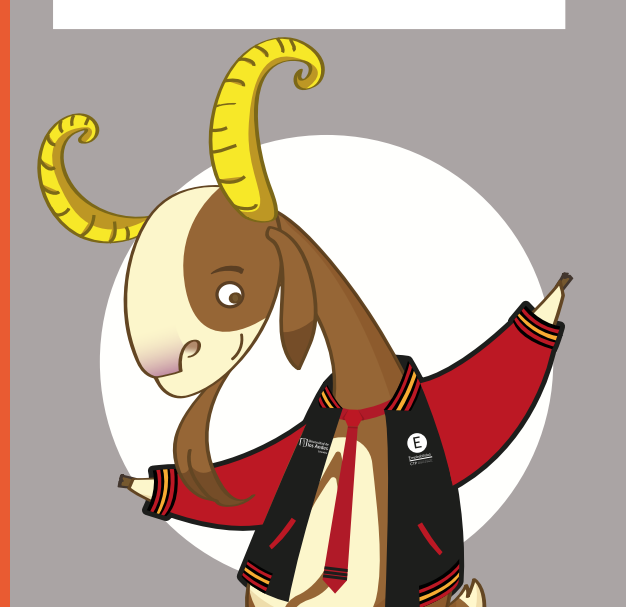

#### Gerencia de Carrera

Herramientas, información y acompañamiento para cada momento de tu vida profesional.

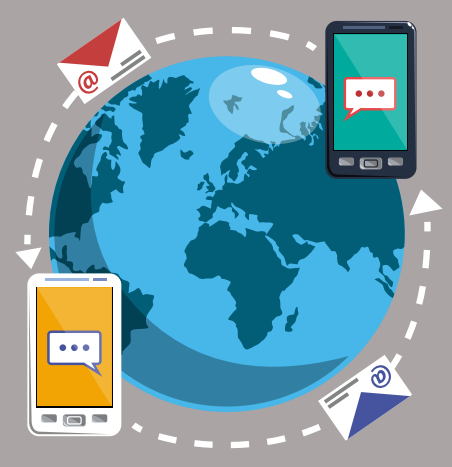

#### **Espacios personalizados**

Sesión de atención individual para los estudiantes y egresados que necesiten apoyo en los procesos de selección y búsqueda de empleo.

#### **Talleres y charlas**

Espacios grupales que brindan herramientas para enfrentar los procesos de selección y apoyar la búsqueda de oportunidades. Algunos de los talleres son: Hoja de Vida, Entrevista, Pruebas Psicotécnicas, Marca Personal, entre otros.

#### **Oportunidades** laborales

Consulta de ofertas laborales a través del sitio web <u>https://ctp.uniandes.edu.co</u>. Dirigidas a candidatos a grado, recién egresados y egresados con diferentes niveles de experiencia.

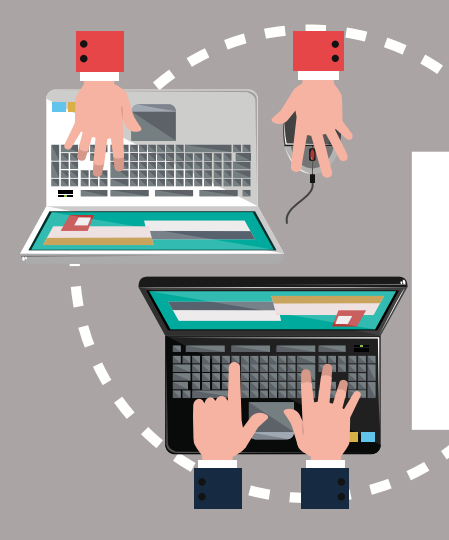

#### **Estudie trabajando**

Ofertas de trabajo en horarios parciales y flexibles para estudiantes de pregrado y posgrado, sin interferir con sus horarios de clase y sin reconocimiento académico, estas ofertas las puedes consultar en el sitio web <u>https://ctp.uniandes.edu.co</u>.

#### Oferta de Práctica

Los estudiantes autorizados para realizar práctica pueden consultar las ofertas de práctica y postularse a través del sitio web <u>https://ctp.uniandes.edu.co</u>.

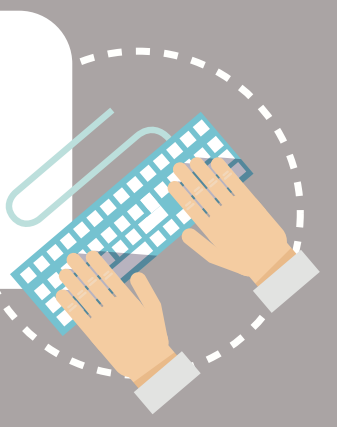

#### Conoce la plataforma virtual

Dirígete al sitio web <u>ctp.uniandes.edu.co</u> y haz clic en

1

Ingresar a la plataforma

#### Proceso de autenticación

Luego haz clic en **Comunidad Universitaria**, Ingresa tu correo electrónico Uniandes y la clave.

> Haz clic en Iniciar Sesión.

Si eres egresado y aún no tienes tu cuenta activa, debes realizar la activación en: https://uniandes.edu.co/ egresado-uniandes

#### Home

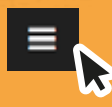

En el menú principal encontrarás diferentes opciones como tu perfil y oportunidades.

## Aplicar a oportunidades

Dirígete al menú principal y haz clic en Búsgueda avanzada.

Usa los filtros para encontrar las mejores ofertas. Elígelos y da clic en **Buscar.** Dentro de las ofertas, da clic en **Aplicar** y elige la versión de la hoja de vida que quieras enviar.

#### Mi perfil

Ingresa al menú principal y haz clic en la opción **Mi Perfil.** 

Allí encontraras las opciones: Datos Personales, Información Académica, Perfil y Experiencia Laboral. Para ingresar, actualizar o visualizar información, selecciona la opción que desees modificar y haz clic en Editar

## Mis aplicaciones

Aquí encontrarás las oportunidades a las cuales has aplicado. Una vez la empresa realice el cierre de la oferta, el sistema te enviará una notificación a tu **correo electrónico.** 

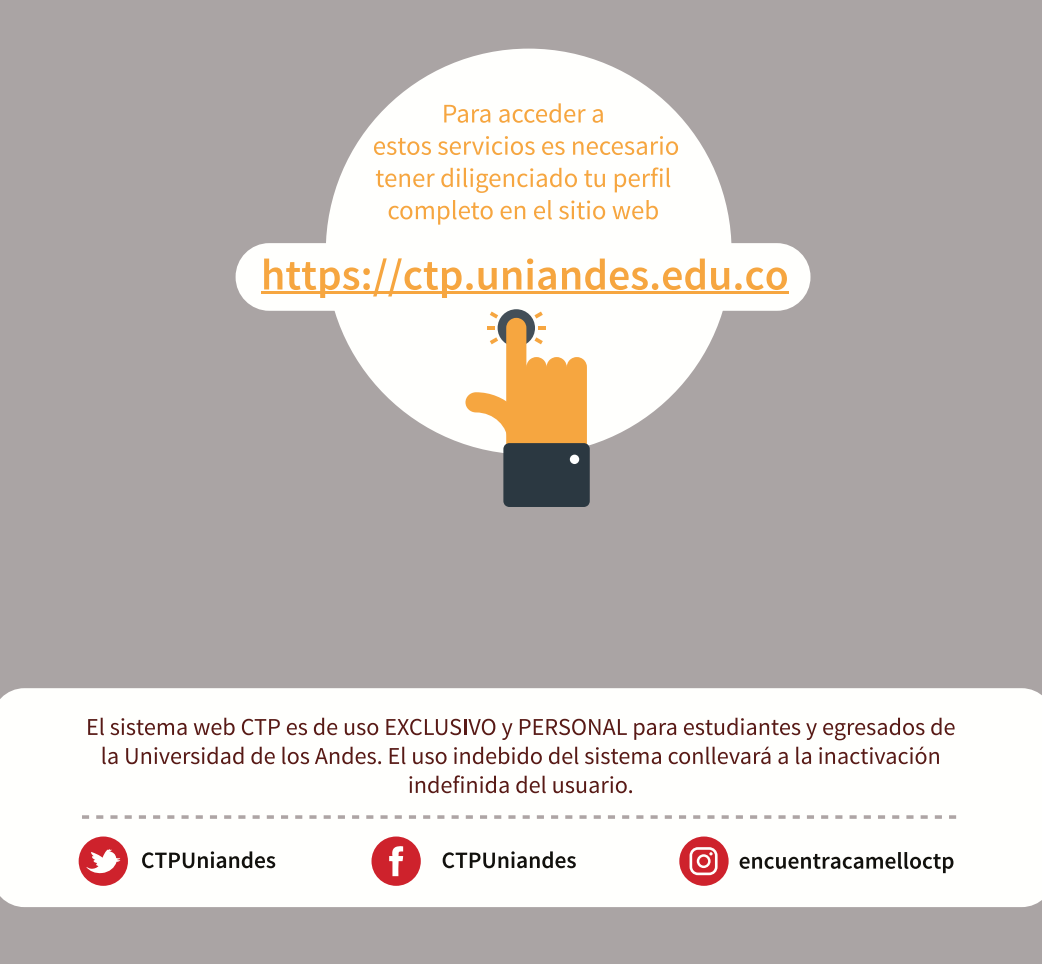

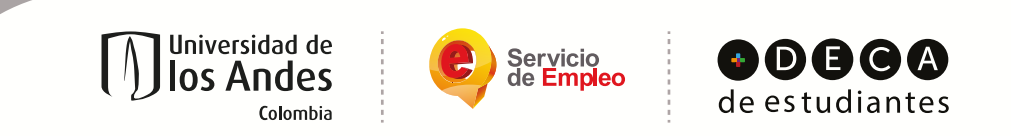

CTP - Vinculado a la red de prestadores del Servicio Público de Empleo.

Autorizado por la Unidad Administrativa Especial del Servicio Público de Empleo según resolución 354 de 2016 y como bolsa de empleo transnacional según resolución 000165 del 16 de Abril de 2020

Universidad de los Andes | Vigilada Mineducación Reconocimiento como Universidad: Decreto 1297 del 30 de mayo de 1964. Reconocimiento personería jurídica: Resolución 28 del 23 de febrero de 1949 Minjusticia

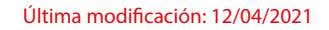